## CONFIDENTIAL

Incotex Group

FISCAL PRINTER DRIVER

(beta release)

## PREFATA

#### 1. General

Acest Driver intentioneaza sa simplifice interfata de comunicatie cu casa de marcat fiscala INCOTEX 180F. Toata comunicatia cu casa de marcat se face prin intermediul unor fisiere text. Acest driver va lucra in background avand o icoana "FP" pozitionata automat in System Tray (la lansarea driverului) utilizatorul avand posibilitatea de a stabili fisierele In / Out si Err cat si de Pornit / Oprit si Exit a driverului.

#### 2. Conventii folosite in acest document

| Style   | Folosit pentru                                                                                                    |
|---------|----------------------------------------------------------------------------------------------------|
| []      | Parametru optional;                                                                                                    |
|         | Una din doua posibile setari;                                                                                                    |
| "TEXT1" | Orice text – textul trebuie sa fie incadrat de "" folosind (ASCII 0x22);                                                                                                    |
| "TEXT2" | Orice text – textul trebuie sa fie incadrat de "" folosind (ASCII 0x22);                                                                                                    |
| QTTY    | Cantitate. Un numar care poate avea maximum 3 zecimale, folosind ca separator zecimale punctul (NU virgula); EXEMPLe: 3 sau 5.324                                                                                                    |
| MSRUNIT | Unitate de Masura – text din maximum 5 caractere; EXEMPLE: "pcs" "I" "kg." etc.                                                                                                    |
| VAT     | Cota TVA. Litera 'V' urmata de un numarde la 1 la 8.                                                                                                    |
|         | In casa de marcat sunt programate urmatoarele cote TVA:<br>V1 reprezinta<br>V2 reprezinta<br>Cota TVA N FARA TVA<br>V3 reprezinta<br>Cota TVA A programabila (implicit are valoarea 20,00%)<br>V4 reprezinta<br>Cota TVA B programabila (implicit are valoarea 9,00%)<br>V5 reprezinta<br>Cota TVA C programabila (implicit are valoarea 0,00%)<br>V6 reprezinta<br>Cota TVA D programabila (implicit are valoarea 0,00%)<br>V7 reprezinta<br>Cota TVA E programabila (implicit are valoarea 0,00%)<br>V8 reprezinta |
|         | EXEMPLE: V3 - se aplica TVA A 20.00%; V4 - se aplica TVA B 9.00%                                                                                                    |
| DEPT    | DEPARTAMENT NUMBER. Litera 'D' urmata de un numar (1-99); EXEMPLE:<br>D1, D2, D8;                                                                                                    |
| AMOUNT  | Valoare – poate fi cu maximum 2 zecimale folosind ca separator PUNCTUL !!                                                                                                    |

## 3. Input file (fisierul BON – fiscal sau nefiscal)

Driver-ul asteapta un fisier text in folderul predefinit dpool\In . Cand apare in acest folder un fisier text, Driverul va transmite datele din fisier la casa de marcat, va creea un fisier de raspuns (Out file) si / sau un fisier de erori (Err file) dupa care va sterge Input File din folderul respectiv.

Input file contine informatile care se vor transmite la casa de marcat de catre Driver. Caracterele folosite in textele din Input File pot fi normale (mici) sau capitale (mari). Toate spatiile si tab-urile sunt ignorate (exceptand cele din mesaj text aflat intre 2 ghilimele ("")!

Fiecare linie valida din Input File trabuie sa fie de forma: X\_XXX [data] [// comment]

Unde:

X\_XXX reprezinta comanda – comanda trebuie sa fie prima informatie din fiecare linie!

data (optional). Contine parametrii corespunzatori comenzii X.XXX;

// (optional). Toate informatiile dupa acest marcaj se folosesc doar pentru comentarii si sunt ignorate de comanda X.XXX.

#### 4. Procesarea Input file

Procesarea unui Input file se face in 2 pasi astfel:

- Se verifica corectitudinea liniilor din fisier. Daca exista erori se va creea un fisier de erori in Folderul Err predefinit, in care se va preciza eroarea gasita.
- **Transmiterea comenzilor la casa de marcat**. Daca nu exista erori in urma analizei comenzilor din fisierul Input, Driverul trece la urmatorul pas si anume generarea comenzilor si transmiterea lor catre casa de marcat. Daca apar erori in timpul transmiterii comenzilor la casa de marcat, se va creea fisierul de Erori corespunzator.
- **Finalizare procesare fisier Input**: Daca nu exista erori in timpul transmiterii comenzilor catre casa de marcat, driverul va creea fisierul Output in folderul Out predefinit aceasta insemnand ca fisierul a fost transmis cu succes si bonul fiscal / nefiscal a fost tiparit corect. In acest fisier sunt toate comenzile transmise la casa de marcat si rezultatul comunicatiei.

## 5. Output files

DRIVER-ul creeaza aceste fisier in folderul predefinit cu numele Out sau Err. Numele acestui fisier este compus din numele fisierului Input (fara extensia txt) la care se adauga data si ora din PC reprezentand momentul crearii lor, la care se adauga extensia txt. NUME\_ZZLLAAAA\_HHMMSS.txt unde NUME = numele fisierului Input.

Exemplu:

Input file: BON\_Fiscal.txt.

Output file : BON\_Fiscal\_08052012\_140131.txt.

In acest fel numele fisierelor Out sau Err vor fi unice si se pot pastra in folderele predefinit.

## 5.2. ERR folder files

Daca apare o eroare in timpul procesarii fisierului Input, Driver-ul va creea un fisier text in folderul OUT. Fisierul de erori rezultat contine toate erorile posibile (nume si descriere) urmate de continutul uzual al fisierului Output. Aceasta optiune este folositoare programatorilor pentru a cunoaste exact ce inseamna o anumita eroare sau atentionare in aplicatia principala.

Nota: In fisierele Output si Error, se vor vizualiza si urmatoarele informatii importante:

- CUI Utilizator; Seria Fiscala, Seria Producator, Rezultatul comunicatiei
- Numar document (All receipts); Numarul bonului fiscal

#### 6. Instalarea driverului si pornirea acestuia

Dezinstalati orice alte Drivere instalate eventual pentru casa de marcat Incotex 180F.

Lansati FDUSBx86\_setup.exe, sau FDUSBx64\_setup.exe pentru versiunea de Windows de 32 sau 64bit existenta pe PC. Aceasta aplicatie va crea un COM Virtual pentru interfata USB a casei de marcat, unde se va conecta PC.

Pentru instalarea DRIVER-ului trebuie sa rulati FPDriver\_32.exe sau FPDriver\_64.exe pentru versiunea de Windows de 32 or 64bit instalata pe PC.

Dupa pasii de istalare, se va creea o icoana FF in System Tray avand culoarea rosie.

Conectati casa de marcat la PC folosind un cablu USB A – B si porniti casa de marcat.

Click pe icoana FF din System Tray si puteti edita numele folderelor Input, Output si Err si locul unde exista. Initial acestea au urmatoarele denumiri:

- Input folder: "c:\dpool\In";
- Out folder: "c:\dpool\Out";
- Err folder: "c:\dpool\Err";

Click pe butonul "STOP" dupa care click pe butonul "START" si butonul "OK" si din acest moment driverul este activat, gata de lucru, iar icoana din System Tray si-a schimbat culoarea in VERDE.

## 7. Quick start

Utilizarea casei de marcat ca imprimanta fiscala dupa ce a fost instalat DRIVER\_ul conform punctului anterior (6) devine foarte usoara deoarece icoana FF este pusa automat in Startup si la pornirea calculatorului DRIVER\_ul este lansat automat.

Daca nu se doreste acest lucru, se va sterge Fiscal Printer din Startup si se va lanza automat cu slick pe icoana de pe Desktop.

In momentul in care se porneste casa de marcat conectata la PC prin cablul USB, dupa ce se recunoaste coenctarea unui nou dispoizitiv la PC, driverul este activat si icoana din System Tray devine VERDE iar DRIVER-ul va scana mereu folderul predefinit pentru a gasi fisiere Input continand comenzile pentru bonuri fiscale sau nefiscale.

Pentru a creea un bon nefiscal trebuie doar sa editati un fisier text Input cu liniile de comanda dorite (conform detaliilor de mai jos) si sa-l salvati in folderul predefinit pentru fisiere Input.

Fiecare linie de text trebuie precedata de comanda R\_TXT astfel:

R\_TXT "Text line1" R\_TXT "Text line2" Etc...

DRIVER-ul va reconstituii comenzile necesare pentru casa de marcat si le va trimite catre aceasta pentru tiparirea bonului nefiscal – cu precizarea ca pe bon se va tipari antetul si mesajul BON NEFISCAL !

Pentru a creea un bon fiscal trebuie doar sa editati un fisier text Input cu liniile de comanda dorite (conform detaliilor de mai jos in capitolul 8) si sa-l salvati in folderul predefinit pentru fisiere Input.

Fiecare vanzare va fi reprezentata in fisierul Input printr-o linie cu comanda de vanzare, numele articolului, pretul. cantitatea si cota TVA.

Orice bon fiscal trebuie sa aiba si comenzi pentru forme de plata pentru a se putea finaliza bonul la casa de marcat.

Alte comenzi optionale pentru bon fiscal sunt:

- aplicare discount / adaos la articol sau subtotal.
- linii text aditionale pentru completarea numelui unui Articol sau pentru alte informatii utile in bon.

Pentru efectuarea rapoartelor exista disponibile urmatoarele comenzi:

- Tiparire raport fiscal zilnic
- Tiparire Raport X
- Tiparire Jurnal Electronic

## 8. Descriere Comenzi

Ina acest capitol sunt descrise toate comenzile disponibile pentru utilizarea casei de marcat ca imprimanta fiscala

#### 8.1. Reguli comune

Toate comenzile sunt impartite in 2 grupe principale:

- Comenzi pentru rapoarte / stergere bon care incep cu 'C\_';
- Comenzi pentru bonuri fiscale / nefiscale care incep cu 'R\_'

## 8.2. Lista Comenzilor disponibile

- C\_DYZ Casa de marcat tipareste Raportul fiscal Z;
- C\_DYX Casa de marcat tipareste Raportul fiscal X;
- C\_VALL Casa de marcat anuleaza bonul;
- R\_TRP Tiparire vanzare fara afisare pe afisaj client
- R\_TRD Afisare tranzactie pe display client
- R\_STT Subtotal;
- R\_PM1 Plata cu NUMERAR
- R\_PM2 Plata cu FORMA PLATA 1
- R\_PM3 Plata cu FORMA PLATA 2
- R\_PM4 Plata cu FORMA PLATA 3
- R\_PM5 Plata cu FORMA PLATA 4
- R\_DMA Discount/adaos aplicat la Articol;
- R\_DMP Discount/adaos aplicat la SUBTOTAL;

- R\_VRN CUI Client pentru factura scurta
- R\_NAM Nume Client factura scurta
- R\_TIN CUI Client factura scurta
- R\_ADR Adresa Client factura scurta
- R\_TXT Tiparire TEX comanda disponibila pentru bon fiscal cat si nefiscal;

#### 8.3 Descrierea comenzilor

#### 8.3.1 Tiparire Raporrt fiscal Z – C\_DYZ

| Format:    | C_DYZ                                                                                                    |
|------------|----------------------------------------------------------------------------------------------------|
| Date:      | fara                                                                                                    |
| Descriere: | trimite comanda pentru execuraera Raport Fiscal Z . Salveaza datele zlinice din raport intr-un fisier Output in folderul predefinit OUT; |

#### 8.3.2 Raport X – C\_DYX

Date: fara

Descriere: trimite comanda pentru execuraera Raport X . Salveaza datele zlinice din raport intr-un fisier Output in folderul predefinit OUT;

#### 8.3.3 Name – C\_VALL

| Format: | <b>C</b> _ | _VA | LL |
|---------|------------|-----|----|
|---------|------------|-----|----|

Date: Fara

Description: EFD cancels all previous transactions and closes fiscal receipts with zero amounts. All internal registers are cleared, and EFD is ready to print new receipt.

#### 8.3.4 Tiparire Vanzare articol R\_TRP

| Format: | R_TRP | "Text1""Text2"[Cantitate[UM]*][Pret][TVA] | [ | [VALOARE] |
|---------|-------|-------------------------------------------|---|-----------|
|         | DEPT] |                                           |   |           |

#### Date: **Text1 si Text2** reprezinta numele articolului din maximum 28 caractere;

Atentie !!

 daca se folosesc 2 texte, Text 1 va fi interpretat si tiparit ca un text nefiscal (o linie de text tiparita inaintea vanzarii intre 2 linii verticale) iar Text 2 este denumirea articolului vandut

Cantitatea poate fi din maximum 9 cifre cu 3 zecimale

- Separator zecimale : PUNCTUL.
- Zecimalele nu sunt obligatorii daca este numar intreg (2.00 sau 2)

**UM** este unitatea de masura din maximum 4 caractere;

**PRET** – pana la 99999999999999

- atentie, zecimalele nu sunt obligatorii
- daca exista pret cu zecimale, pentru separator se va folosi PUNCTUL.

TVA este cota TVA asociata vanzarii (V1,V2,... V8);

- Pentru Cota TVA A se va folosi V3 !!! vezi cap. 2 din acest manual.
- Descriere: Folosind aceasta comanda se va tipari vanzarea unui articol cu datele stabilite in linia de comanda;

#### Exemple: **R\_TRP "Coca cola"2buc.\*1.99V3**

se vand 2 buc. Coca Cola cu pret unitar 1,99 si cota TVA A

## R\_TRP "ANTRICOT PORC"1.500kg.\* 25V4

se vand 1,5 kg Antricot Porc cu pret unitar 25,00 si cota TVA B

- **Nota**: campurile Text 1, Text 2, Cantitate, UM sunt optionale dar recomandam sa se foloseasca cel putin urmatoarele campuri prevazute de legislatia fiscala:
  - Text 1, Pret, TVA (in lipsa cantitatii se va tipari cantitate 1)

#### 8.3.5 Tiparire Vanzare articol R\_TRP

| Format: | R_TRD "Text1""Text2"[Cantitate[UM]*][Pret][TVA]   [ [VALOARE]<br>DEPT]                                                                                                    |
|---------|----------------------------------------------------------------------------------------------------|
| Date:   | Text1 si Text2 reprezinta numele articolului din maximum 28 caractere;                                                                                                    |
|         | Atentie !!                                                                                                    |
|         | <ul> <li>daca se folosesc 2 texte, Text 1 va fi interpretat si tiparit ca un text<br/>nefiscal (o linie de text tiparita inaintea vanzarii intre 2 linii verticale) iar<br/>Text 2 este denumirea articolului vandut</li> </ul> |
|         | Cantitatea poate fi din maximum 9 cifre cu 3 zecimale                                                                                                    |
|         | Separator zecimale : PUNCTUL.                                                                                                    |
|         | Zecimalele nu sunt obligatorii daca este numar intreg (2.00 sau 2)                                                                                                    |
|         | <b>UM</b> este unitatea de masura din maximum 4 caractere;                                                                                                    |
|         | <b>PRET</b> – pana la 999999999999999999999999999999999                                                                                                    |
|         | atentie, zecimalele nu sunt obligatorii                                                                                                    |
|         | • daca exista pret cu zecimale, pentru separator se va folosi PUNCTUL.                                                                                                    |
|         | <b>TVA</b> este cota TVA asociata vanzarii (V1,V2, V8);                                                                                                    |

- Pentru Cota TVA A se va folosi V3 !!! vezi cap. 2 din acest manual.
- Descriere: Folosind aceasta comanda se va tipari vanzarea unui articol cu datele stabilite in linia de comanda;

#### Exemple: R\_TRD "Coca cola"2buc.\*1.99V3

se vand 2 buc. Coca Cola cu pret unitar 1,99 si cota TVA A

#### R\_TRD "ANTRICOT PORC"1.500kg.\* 25V4

se vand 1,5 kg Antricot Porc cu pret unitar 25,00 si cota TVA B

- **Nota**: campurile Text 1, Text 2, Cantitate, UM sunt optionale dar recomandam sa se foloseasca cel putin urmatoarele campuri prevazute de legislatia fiscala:
  - Text 1, Pret, TVA (in lipsa cantitatii se va tipari cantitate 1)

#### 8.3.6 Tiparire linie text folosind comanda R\_TXT

| Format: | R_TRP | "Text" |
|---------|-------|--------|
|---------|-------|--------|

Date: Text din maximum 28 caractere – daca sunt mai multe, se vor tiparii doar primele 28 caractere din text - textul se va tiparii intre 2 linii verticale !!

Exemple: R\_TRP "TEXT NEFISCAL MAX. 28 Caract"D1

#### Nota: Comanda R\_TXT se poate folosi pentru a tipari bonuri nefiscale cu linii text!

#### 8.3.7 Calculare si tiparire Subtotal R\_STT

| R STT |
|-------|
|       |

Descriere: Trimite comadna SUBTOTAL la casa de marcat. Este utila cand se doreste afisarea subtotalului pe un afisaj extern sau cand se doreste aplicarea unui discount / adaos dupa subtotal; Daca nu exista parametru specificat, se va considera valoare P implicita.

Exemple: R\_STT

#### 8.3.8 Forme de plata R\_PM1, R\_PM2, R\_PM3 , R\_PM4 , R\_PM5

| Format:    | R_PMX [SUMA]                                                                                                    |
|------------|----------------------------------------------------------------------------------------------------|
| Date:      | PM1 – plata cu numerar;                                                                                                    |
|            | PM2 – Plata cu prima forma de plata aditionala – CEC                                                                                                    |
|            | PM3 – plata cu a doua forma de plata aditionala – CARD                                                                                                    |
|            | PM4 – plata cu a doua forma de plata aditionala – TICHET MASA                                                                                                  |
|            | PM5 – plata cu a doua forma de plata aditionala – TICHET CADOU                                                                                                 |
| Descriere: | Casa de marcat incepe procedura de finalizare bon cu forme de plata.                                                                                           |
|            | <ul> <li>Se pot folosi mai multe forme de plata pentru achitarea unui bon, cu<br/>conditia sa se introduca suma incasata pe fiecare forma de plata;</li> </ul> |
|            | <ul> <li>Daca suma este mai mare decat total bon, se va calcula REST in<br/>Numerar si se va afisa in fisierul OUT.</li> </ul>                                 |
|            | <ul> <li>Daca nu este precizata nici o forma de plata, se considera plata cu<br/>NUMERAR cu valoarea bonului.</li> </ul>                                       |

| R_PM3 10,00 | plata cu CEC     | 10,00 |
|-------------|------------------|-------|
| R_PM2 50    | plata cu CARD    | 50,00 |
| R_PM1 50.00 | plata cu NUMERAR | 50,00 |

Se calculeaza REST 10,00 in NUMERAR

#### 8.3.9 Discount / Adaos Valoric R\_DMA

| Format:    | R_DMA [[+] - ]AMOUNT                                                                                            |
|------------|----------------------------------------------------------------------------------------------------|
| Date:      | '+' este optional;                                                                                              |
|            | '-' este obligatoriu pentru sume negative;                                                                      |
| Descriere: | Discount / adaos valoric.                                                                                       |
|            | Aceasta comanda se poate trimite doar daca comanda anterioara este una din comenzile R_TRP sau R_TRD sau R_STT. |
| Exemple:   | R_TRP 100000V1                                                                                                  |
|            | R_DMA 50000                                                                                                    |
|            | R_TRP 50000V1                                                                                                   |
|            | R_STT P                                                                                                    |
|            | R_DMA -100000                                                                                                   |

#### 8.3.10 Discount / Adaos Procentual R\_DMP

- Date: '+' este optional;
  - '-' este obligatoriu cand exista sume negative
- PROCENT poate lua valori intre -99.99 si 99.99
- Descriere: Se aplica discount / adaos procentual.

Aceasta comanda trebuie sa fie trimisa numai daca anterior exista una din urmatoarele comenzi R\_TRP sau R\_TRD sau R\_STT. In orice alta situatie se va returna o eroare specifica.

Exemple: R\_TRP 100000V1 R\_DMP 50.00 R\_TRP 50000V1 R\_STT P R\_DMA -50.00

## 8.3.11 Factura scurta – R\_VRN - nu se foloseste !

Format: **R\_VRN** "CUSTOMER VRN"

Descriere: Aceasta comanda transmite casei de marcat VRN Client (un ID de cotare client – nu este functional)

#### 8.3.12 Factura scurta – R\_NAM

| Format:    | R_NAM "NUME CLIENT"                                                       |
|------------|---------------------------------------------------------------------------|
| Descriere: | Transmite un text reprezentand Nume Client pentru factura simpla / scurta |

## 8.3.13 Factura scurta – R\_TIN

Format: **R\_TIN** "CUI CLIENT"

Descriere: Transmite un text reprezentand Codul Unic de Inregistrare Client pentru factura simpla / scurta

#### 8.3.14 Factura scurta – R\_ADR

## Format: R\_NAM "ADRESA CLIENT"

Descriere: Transmite un text reprezentand Adresa Client pentru factura simpla / scurta

## 8.3.15 Exemplu rapoarte:

| • | Raport X | C_DYX |
|---|----------|-------|
| • | Raport Z | C DYZ |

| 8.3.16                        | Exemplu de bon   | SOCIET:                |            |
|-------------------------------|------------------|------------------------|------------|
| nefiscal                      | :                | ADRESA:                |            |
| R_TXT"NOTA PLATA              | "                | DOCUMENT               | 000075     |
| R_TXT"Ospatar ADM             | IN"              | 12-03-2013             | 18:11      |
| R_TXT"Comanda 2"              |                  |                        |            |
| R_TXT"Masa masa 1             | 1                | I NUTH PLHIH           |            |
| R_TXT"                        | "                | Uspatar HUMIN          |            |
| R_TXT"5000-HBS CL             | JTIE INIMA INEL" | Lomanda Z              |            |
| R_TXT"1.000 x 3.00            | 3.00"            |                        |            |
| R_TXT"CUTIE INIMA             | II               | 5000-HBS CUTTE INIME   | A INEL Í   |
| R_TXT"1.000 x 5.00            | 5.00"            | $1.000 \times 3.00$    | 3.00       |
| R_TXT"3001-XS RED             | )"               | I CUTIE INIMA          |            |
| R_TXT"1.000 x 7.50            | 7.50"            | $1.000 \times 5.00$    | 5.00       |
| R_TXT"CUTIE HEXA              | GON PLASTIC T3"  | 3001-XS RED            | 7 50       |
| R_TXT"1.000 x 3.00 3.00"      |                  | 1.000 × 1.50           | 10 TO 1.50 |
| R_TXT"ET-1 CUTIE CERCEI"      |                  | I LUTTE HEXHOUN PLHST. |            |
| R_TXT"1.000 x 3.00            | 3.00"            |                        | 0.00       |
| R_TXT"CUTIE SCOIC             | CA PTR INEL"     |                        | 3 00 1     |
| R_TXT"1.000 x 6.00            | 6.00"            | CUTTE SCOTCA PTR IN    | EL         |
| R_TXT"                        | "                | $1.000 \times 6.00$    | 6.00 1     |
| R_TXT"TOTAL                   | 27.50"           |                        |            |
| R_TXT"                        |                  | I TOTAL                | 27.50      |
| R_TXT"Va multumim.            |                  | Ua multumim.           |            |
| R_TXT"Mai treceti pe la noi." |                  | l Mai treceti pe la n  |            |
|                               |                  | BUN NEF15              | LHL        |

| 8.3.17<br>si  | Exemplu bon fiscal mplu: | DOCUMENT                                                                                         | SUCIET:<br>ADRESA:<br>000074                                       |
|---------------|--------------------------|--------------------------------------------------------------------------------------------------|--------------------------------------------------------------------|
| R_TRP "Coca ( | Cola"5V3                 | 12-03-2013<br>0001 OPERATOR<br>1 ×<br>Coca Cola<br>TOTAL<br>TUA A=24.00%<br>TOTAL TUA<br>NUMERAR | 18:10<br>18:10<br>5.00<br>5.00 A<br>5.00 A<br>0.97<br>0.97<br>5.00 |
|               |                          | BF.000026                                                                                        | R1 OPTICOLE                                                        |

**8.3.18 Exemplu bon fiscal complex – se folosesc toate comenzile:** R\_TRP "BRANZA TELEMEA"0.785 kg\* 24.99V3

BON NEFISCAL

- R\_TRF DRAINZA TELEWIEA U.703 Kg Z
- R\_DMP-12,34
- R\_TRP "Coca Cola"2 stcl\* 5V3
- R\_DMP 5
- R\_TRP "ANTRICOT VITA"1.537 kg\* 47V4
- R\_DMA 2.33
- R\_TXT "TEXT ADITIONAL ab 1234567890"
- R\_STT
- R\_DMA-12,99
- R\_TXT" SC MILO TRADING 2000"
- R\_TXT" CIF RO 12616722"
- R\_PM3 20
- R\_PM2 12.4

| SDCIET:<br>ADRESA:<br>12-03-2013                                                                                                    | 000073<br>18:10                                                                                               |
|----------------------------------------------------------------------------------------------------|----------------------------------------------------------------------------------------------------|
| 0001 OPERATOR                                                                                                    | 1                                                                                                    |
| 0.785 kg x<br>BRANZA TELEMEA<br>12.00% DISCOUNT<br>2 stcf x<br>Coca Cofa<br>5.00% ADAOS<br>1.537 kg x<br>ANTRICOT UITA<br>UAL ADAOS<br>1 TEXT ADITIONAL ab 1234<br>SUB TOTAL | 24.99<br>19,62 A<br>-2.35 A<br>5.00<br>10.00 A<br>0.50 A<br>47.00<br>72.24 B<br>2.33 B<br>4567890 I<br>102.34 |
| UAL DISCOUNT<br>TOT.TUA A<br>TOT.TUA B                                                                                                    | -12.00<br>-3.26<br>-8.74                                                                                      |
| SC MILO TRADING 200                                                                                                    | 10                                                                                                    |
| TOTAL<br>TUA A=24.00%<br>TUA B=9.00%                                                                                                    | 4.74<br>5.44                                                                                                  |
| TOTAL TUA<br>CEC<br>CREDIT<br>NUMERAR                                                                                                    | 10.18<br>20.00<br>12.40<br>57.94                                                                              |
| BON NEFISC                                                                                                    | ARTICOLE                                                                                                    |

## 9. Erori

# 9.1 Detalii despre mesajul de eroare

Erorile si atentionarile sunt grupate in cateva grupe avand urmatoarele denumiri:

| PWARN si PERR | - Erori si atentionari furnizate de driver          |
|---------------|-----------------------------------------------------|
| SWARN si SERR | - Erori si atentionari returnate de casa de marcat; |
| EERR          | - Erori de la casa de marcat;                       |
| CERR          | - Erori de protocol de comunicatie;                 |

## 9.2 Lista Erorilor

| Nume     | Descriere                                         |
|----------|---------------------------------------------------|
| PWARN 01 | TRUNCATED! TOO LONG MESSAGE!                      |
| PWARN 02 | THIS COMMAND IS IGNORED – ZERO PERCENT!           |
| PWARN 03 | THIS COMMAND IS IGNORED – ZERO VALUE!             |
| PWARN 04 | UNKNOWN LINE TYPE!                                |
| SWARN 01 | Error during data sending via GPRS                |
| SWARN 02 | PAPER END!                                        |
| SWARN 03 | HAVE TO ISSUE DAILY Z REPORT!                     |
| PERR 00  | UNKNOWN ERROR                                     |
| PERR 01  | Input file is too long!                           |
| PERR 02  | WRONG TRANSACTION AMOUNT!                         |
| PERR 03  | WRONG NUMBER FORMAT!                              |
| PERR 04  | WRONG TRANSACTION VAT GROUP!                      |
| PERR 05  | WRONG OR MISSING DEPARTMENT NUMBER!               |
| PERR 06  | DEPARTMENT NUMBER OUT OF RANGE!                   |
| PERR 07  | WRONG OR MISSING DEPARTMENT OR VAT GROUP!         |
| PERR 08  | WRONG PAYMENT AMOUNT!                             |
| PERR 09  | MAXIMUM DISCOUNT IS -99.99 PERCENT!               |
| PERR 10  | MAXIMUM MARK UP IS 99.99 PERCENT!                 |
| PERR 11  | WRONG DISCOUNT/MARK UP AMOUNT FORMAT!             |
| PERR 12  | R_DMP CAN NOT BE THE FIRST COMMAND!               |
| PERR 13  | R_DMP IS NOT ALLOWED AT THIS PLACE!               |
| PERR 14  | R_DMA CAN NOT BE THE FIRST COMMAND!               |
| PERR 15  | R_DMA IS NOT ALLOWED AT THIS PLACE!               |
| PERR 16  | AMOUNT DISCOUNT/MARKUP IS FORBIDDEN IN DEPT SALE! |
| PERR 17  | MESSAGE NOT QUOTED!                               |
| SERR 01  | Time/date is not set                              |
| SERR 02  | Invalid command code                              |
| SERR 03  | Syntax error                                      |

| SERR 04 | Consecutive entering of 3 wrong passwords                                        |
|---------|----------------------------------------------------------------------------------|
| SERR 06 | Lithium battery error                                                            |
| SERR 07 | RAM reset                                                                        |
| SERR 08 | Command execution is not permitted!                                              |
| SERR 09 | Overflow. EFD data is not changed!                                               |
| SERR 12 | Full fiscal memory!                                                              |
| SERR 13 | Error record in the FM!                                                          |
| SERR 14 | Error when recording in the FM!                                                  |
| SERR 15 | The FM is set in READONLY mode!                                                  |
| EERR 01 | Multiplication overflow!                                                         |
| EERR 02 | Daily report overflow!                                                           |
| EERR 03 | Illegal operation!                                                               |
| EERR 04 | The discount exceeds the registration/subtotal!                                  |
| EERR 05 | The amount is 0!                                                                 |
| EERR 06 | Receipt overflow!                                                                |
| EERR 07 | Quantity overflow!                                                               |
| EERR 08 | The entered value exceeds the maximum value for prices!                          |
| EERR 09 | The value is 0!                                                                  |
| EERR 10 | Free prices are disabled for this PLU or department!                             |
| EERR 11 | This quantity must be integer!                                                   |
| EERR 12 | Maximum number of transactions (250) in the receipt. The receipt must be closed! |
| EERR 13 | This percentage value is out of the range 0.00 – 99.99!                          |
| EERR 14 | The operation is disabled; the result would be negative!                         |
| EERR 15 | PLU access error!                                                                |
| EERR 16 | The quantity in stock is not enough for this sale!                               |
| EERR 18 | There is no registration that can be corrected!                                  |
| EERR 21 | The ready cash is less than the entered PO sum!                                  |
| EERR 23 | Operators report overflow!                                                       |
| EERR 24 | Fiscal memory overflow!                                                          |
| EERR 25 | Illegal ranges concerning a report!                                              |
| EERR 26 | PLU report overflow. PLU Z report must be issued!                                |
| EERR 28 | No duplicate can be printed!                                                     |
| EERR 29 | Invoices are enabled only in fiscal mode!                                        |
| EERR 32 | This barcode is already programmed for another PLU!                              |
| EERR 33 | PLU Z report is needed!                                                          |
| EERR 34 | Commodity group report overflow!                                                 |
| EERR 36 | The refund operation is disabled; the result would be negative!                  |
| EERR 38 | Daily Z report is necessary - 24 hours have elapsed!                             |
| EERR 44 | Spent limit of changes (VAT changes or user's data changes)!                     |
| EERR 65 | GSM modem communication error!                                                   |

| EERR 66 | GPRS connection error!                                                            |
|---------|-----------------------------------------------------------------------------------|
| EERR 69 | Undefined connection parameters!                                                  |
| EERR 70 | SIM card error or PIN available (in the latter case PIN must be removed)!         |
| EERR 71 | Low level GSM signal!                                                             |
| EERR 73 | Lithium battery fault!                                                            |
| EERR 75 | The amount (price) exceeds the limit!                                             |
| EERR 76 | Real time clock error!                                                            |
| EERR 77 | Memory card error!                                                                |
| EERR 78 | Memory card overflow!                                                             |
| EERR 79 | Memory card is not activated!                                                     |
| EERR 80 | The current receipt must be closed with regard to saving data in the memory card! |
| EERR 81 | No connection to the FTP server!                                                  |
| EERR 99 | UNKNOWN ERROR!                                                                    |
| CERR 01 | EFD IS NOT RESPONDING!                                                            |
| CERR 02 | UNABLE TO CLOSE NON FISCAL RECEIPT!                                               |
| CERR 03 | UNABLE TO CANCEL PREVIOUS FISCAL RECEIPT!                                         |
| CERR 04 | UNABLE TO OPEN NON FISCAL RECEIPT!                                                |
| CERR 05 | UNABLE TO PRINT NON FISCAL TEXT!                                                  |
| CERR 06 | UNABLE TO ISSUE DAILY Z report!                                                   |
| CERR 07 | UNABLE TO ISSUE DAILY X report!                                                   |
| CERR 08 | UNABLE TO SEND CUSTOMER DATA!                                                     |
| CERR 09 | UNABLE TO MAKE TRANSACTION!                                                       |
| CERR 10 | UNABLE TO PRINT FISCAL TEXT!                                                      |
| CERR 11 | UNABLE TO ISSUE DAILY X report!                                                   |
| CERR 12 | UNABLE TO MAKE SUBTOTAL!                                                          |
| CERR 13 | UNABLE TO MAKE PAYMENT!                                                           |
| CERR 14 | UNABLE TO CLOSE FISCAL RECEIPT!                                                   |